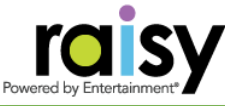

## How to Share Your Fundraiser On Social Media!

Expose your Fundraiser to 1000s of potential supporters in just a few clicks!

- On your seller dashboard, click the "Share" tab
- If you are a Chairperson, click "Manage" in Chairperson Toolbox, then the "Share" tab seen below.

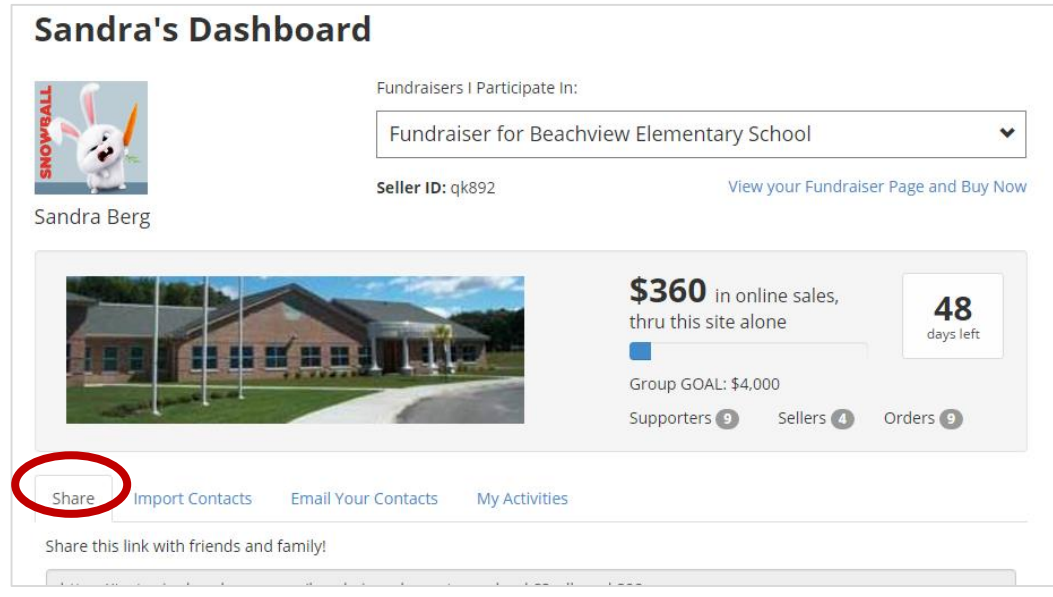

| Share                                                                       | Import Contacts | Email Your Contacts | My Activities |
|-----------------------------------------------------------------------------|-----------------|---------------------|---------------|
| Share this link with friends and family!                                    |                 |                     |               |
| https://test-raisy.herokuapp.com/beachview-elementary-school-2?seller=qk892 |                 |                     |               |
| f Share 🈏 Tweet 🖾 Email                                                     |                 |                     |               |

- If you click the Facebook or Twitter blue buttons, those sites will open in a separate window and prompt you to log in. Once you log in, the message will be pre-populated and all you have to do it share!
- There is also a link you can copy and paste for sharing on other sites.
- Note: If you are a seller, your link is specific to you. That means any sales from your social media posts will be credited to YOU!